## 平成25年度の継続申請について

本年度より、加盟登録管理システムが一新されます。

今後の運用にて品質のより良い情報で運用をおこなうために、団、地区、県連盟の加盟員情報の確認を依頼いたします。

## 確認方法

継続登録申請では、平成24年度以前から所属している加盟員について、加盟員一覧の状態欄が「要編集」 で表示されます。

| ou                    | T ASSOC                                       | カウト日本i<br>ATION OF JA         |                                    |                            |                      |      |            |           |               |                                  |                      |                         | tenti i                                                                     |                                                                                                    |              | 00:0                    |
|-----------------------|-----------------------------------------------|-------------------------------|------------------------------------|----------------------------|----------------------|------|------------|-----------|---------------|----------------------------------|----------------------|-------------------------|-----------------------------------------------------------------------------|----------------------------------------------------------------------------------------------------|--------------|-------------------------|
| 絹                     | 続・                                            | 新規·                           | 変更                                 |                            |                      |      |            |           |               |                                  |                      |                         |                                                                             |                                                                                                    | グ            | アウ                      |
|                       |                                               |                               |                                    |                            |                      |      | 鐵結合        | 绿由        | ŧ             |                                  |                      |                         |                                                                             |                                                                                                    |              |                         |
|                       |                                               |                               |                                    |                            |                      |      | The ope at | and a man | 9 (a)         |                                  |                      |                         |                                                                             | 戻                                                                                                    | 3            |                         |
| 11                    | 4                                             | 行用語 第二日第                      |                                    | 回基本                        | 靜                    |      | 新規加盟       | 證錄        |               |                                  |                      |                         |                                                                             |                                                                                                    |              |                         |
| 1                     | <b></b>                                       | _                             |                                    |                            |                      |      |            |           |               |                                  |                      |                         |                                                                             |                                                                                                    |              |                         |
|                       | 所属                                            |                               |                                    |                            |                      |      |            |           |               |                                  |                      |                         |                                                                             |                                                                                                    |              |                         |
|                       |                                               |                               |                                    |                            |                      |      |            |           |               |                                  |                      |                         |                                                                             | 村                                                                                                    | 读            |                         |
| 0                     | <del>順</del> 覧                                |                               |                                    |                            |                      |      |            |           |               |                                  |                      |                         |                                                                             | 20                                                                                                    |              |                         |
|                       |                                               |                               | r                                  |                            |                      |      | 滅免         |           | 主登翁           | k                                |                      |                         | 1                                                                           | 1                                                                                                    | 従登           | 録                       |
| Ň                     | 状態                                            | 加盟員No                         | 氏名                                 | 氏名力ナ                       | 変更                   | 取消し  | 同居者        | 登録科       | 連盟            | 地区                               |                      | 3                       | 所属·隊                                                                        | 役務                                                                                                    | 連盟           | 地                       |
| 1                     | 安福朱                                           | Ro L. Collectore              | 22.7220                            | THE PROPERTY               | 変更                   |      | 1000       |           | 10,72<br>2010 | 1.00                             | 10.0                 | 10-10                   |                                                                             | SAME.                                                                                                    | and a second | F                       |
| 2                     | 安偏乐                                           | Internet of                   | 80 8.2.                            | 100.000                    | 変更                   | -    | -          | _         | 9             | 10.00%                           | 17.00                | 10.10.00                | ×                                                                           | 2000                                                                                                    |              | F                       |
| 3                     | 要編集                                           | DEDGECT.                      | 0.001.0                            | 11124                      | 変更                   |      |            |           | 100           | 2000                             | ++7.81               | 10.11                   | 8                                                                           | 2014                                                                                                    |              | F.                      |
| -                     | 要編集                                           | CO MINT                       | 48.000                             | 212/201                    | 変更                   | -    |            |           | -             | 2.04                             | 77.0                 | 10.00                   | H-X-1                                                                       | D-77-88                                                                                                    | -            |                         |
| 4                     | 画 一 佰 住                                       | PERSONAL ACCOUNTS             | 08 80                              | 190,84                     | 変更                   | -    | -          |           | 85            | 2184                             | 110                  | 16-11                   | D-95-1                                                                      | R-X-88                                                                                                    | -            |                         |
| 4                     | 女佣朱                                           | State of the Party of         | <b>探索 接大</b>                       | 000.000                    | 変更                   | 1000 | 1.000      | 1000      | 62            | * <b>5</b> %                     | **                   | 16.11 (4                | $D \rightarrow (1-1)$                                                       | D                                                                                                    |              |                         |
| 4<br>5<br>6           | 要編集                                           | CONTRACT.                     |                                    |                            |                      |      |            |           | 制度            | 28%                              | 483                  | 10.00                   | D-Ard                                                                       | D-#-3.505                                                                                                    | -            |                         |
| 4<br>5<br>6<br>7      | 安福朱<br>要編集<br>要編集                             | DESIGN                        | H BOB                              | 195381                     | 変更                   | -    | -          | _         | -             |                                  |                      |                         | -                                                                           | and the second second se | E            | <ul> <li>110</li> </ul> |
| 4<br>5<br>6<br>7<br>8 | 安福朱<br>要編集<br>要編集<br>要編集                      | DERING<br>DERING              | 8 805<br>88 82                     | ARGERS<br>ARGERS           | 変更<br>変更             | -    | -          |           | 91 M.         | 210h                             | 48.0                 | $[0,1] \subseteq [0]$   | $D^{-\beta} = 0$                                                            | D-//-3.005                                                                                                    |              | 5                       |
| 4<br>5<br>7<br>8<br>9 | 女 <sup>(編集)</sup><br>要編集<br>要編集<br>要編集<br>要編集 | DE00404<br>DE00404<br>DE00404 | n ach<br>Air Ro<br>R 758           | 485081<br>486901<br>81369  | 変更<br>変更<br>変更       | -    | 1          |           |               | 2004<br>2004                     | tike<br>TRE          | in a di<br>Registre     | $\frac{ D ^{2}  V ^{2}  V ^{2}}{ D ^{2}  V ^{2}  V ^{2}}$                   | D-79-0.005<br>Rhof-0.009                                                                                                    | -            | E                       |
| 4<br>5<br>7<br>8<br>9 | 女 <b></b>                                     |                               | H 85.6<br>Ali 82<br>R 758<br>85 RA | 185381<br>489911<br>895588 | 変更<br>変更<br>変更<br>変更 | -    | 1 1        | 1 () E () | 희 쥐 못         | 2010年<br>2019年<br>2019年<br>2019年 | 4938<br>7758<br>7768 | Mar B<br>Mar B<br>Mar B | $\begin{array}{l} D^{(n,p)}(m) \\ D^{(n,p)}(m) \\ D^{(n,p)}(m) \end{array}$ | D=21=0.005<br>D=25=0.005<br>D=25=0.005                                                                                                    | 0.0          |                         |

「要編集」は、変更ボタンをクリックし、加盟員基本情報 変更画面にて、加盟員情報の確認と修正を行い、実行ボタンをクリックすることで、状態欄が「継続」または「非継続」に変更されます。 (これをもって加盟員の情報確認が行われたということになります)

|    |     |                  |                                |                          |     |        |          |               | 主登録          |     |        |                           |                                       |                         |  |
|----|-----|------------------|--------------------------------|--------------------------|-----|--------|----------|---------------|--------------|-----|--------|---------------------------|---------------------------------------|-------------------------|--|
| 0  | 状態  | 加盟員No            | 氏名                             | 氏名力力                     | 変更  | 取削     | 同居者      | 登録料           | 連盟           | 地区  | Ð      | 1                         | 所属·隊                                  | 役                       |  |
|    | 要編集 | 1 to reason that | Contract on the local distance | a strange for the second | 志面  |        | _        | 2             | 100          | 大静心 | 十代目の   | 新田田                       | 1                                     | 目前用於                    |  |
|    | 要編集 | 2 5              | 5年度も                           | 「活動を                     | と行う | 場合、「継  | 続        |               |              | 184 | 1998   | 8-= B                     | 1                                     | (32.4)                  |  |
|    | 要編集 | 1                |                                |                          |     |        |          | 5             |              | 计标志 | 1968   | R. H. M                   | 1                                     | 网络新教                    |  |
| ł  | 継続  | tout to          | <b>B.B.</b> 5/25               | 1104125                  | 変更  | 入力取り消し | 8-3      | -             | 種間           | 28% | 46an ( | P. H (1)                  | $D^{(n,i)} = I$                       | 0                       |  |
|    | 非継続 | 2.000400         | Set am                         | Mir-Soft                 | 変更  | 入力取り消し | 19-28    | <u>200</u> 01 | 建油           | 建肥品 | 1783   | <b>第三日</b>                | $\mathbb{D}(m)/(m)$                   | 0-11-1                  |  |
|    | 要編集 | 1                | and dealers                    | Perf they                | 変更  | -      |          | -             | 1            | 大師会 | 118    | 医半颈                       | D(-n/2-1)                             | R-ri-                   |  |
|    | 要編集 | l.               |                                |                          | (   |        | <u> </u> |               |              |     |        | 8.1 M                     | $D\!\!\rightarrow\!\!i'\!\!i\!-\!\!i$ | $\prod_{i=1}^{n} (i-i)$ |  |
|    | 要編集 | 25               | 5年度に                           | こ活動を                     | ビ行な | わない場合  | 合、       | 非;            | 継衫           | 売」  | 1      | 0.111                     | D-//i-i                               | <b>D-</b> ()-(          |  |
| Č. | 要編集 | Language         | 100 100                        | 10.1.081                 | 5.5 | 2020   |          |               | AR 181       | -   | 100    | 0.10                      | $\mathbb{D}^{(n,n)} = \mathbb{I}$     | D-11-                   |  |
| )  | 要編集 | CONTRACTOR       | 中台 用人                          | tor are                  | 変更  |        | 1-1      | -             | <b>H</b> (2) | 动脉的 | 1758   | $\mathbf{E} = \mathbf{B}$ | $\mathbb{E}[m_{i}/2m_{i}]$            | Q=(?=;                  |  |
| 1  |     |                  | 1                              | m                        |     |        | 1        |               |              |     |        |                           |                                       | 11                      |  |

## 注意1

加盟員一覧に、状態欄が「要編集」の加盟員が存在する場合、継続登録申請を行うことはできません。 すべての加盟員の状態欄を「継続」、「非継続」にして継続登録申請を行う必要があります。

## 注意 2

入力取り消しボタンをクリックしても、「要編集」に戻ることはなく、「継続」に置き換わります。 「非継続」にする場合は、加盟員基本情報 変更画面にて再度「非継続」にしてください。 (切り替え方法は、03\_申請手続き\_団.doc または 13\_申請手続き\_県・地区.doc 参照)